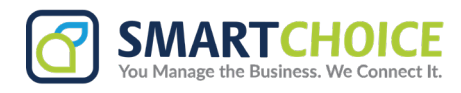

# **How to Share Contacts**

### **Overview**

Contacts can be shared in three different ways. This section explains how to share contacts and what sharing model SC SMS offers.

- Just Me: Contacts that only a single user can view.
- Shared inbox: Contacts that can be assigned to inboxes and can be viewed by any user within that inbox.
- **Everyone:** Contacts that can be made public and any user within your company can view and use.

**Note:** All contacts that is added to the group should have the same sharing permission

### **Access Contact Sharing Permissions**

1. Select the Contact you want to change the permissions and click on Edit Contact.

| Saved Contacts                                                 | ~      |                                                                                           |  |  |  |
|----------------------------------------------------------------|--------|-------------------------------------------------------------------------------------------|--|--|--|
| Q Search Contacts                                              |        | Contact Details                                                                           |  |  |  |
| Autoreply<br>2 contacts                                        |        | First Name Last Name Jean Taylor     Mobile Phone Number +1 602 334 5566                  |  |  |  |
| *15023345500<br>BW Boris Wise<br>+12023343434                  |        | E-mail Address Jtaylor@proton.me Contact Visibility                                       |  |  |  |
| JM jane May<br>+19192004455<br>JT Jean Taylor<br>+1602334556gm |        | Contact can only be seen and edited by all<br>company users                               |  |  |  |
| MA MMS Autoreply<br>+14253577150                               |        | Created 17/05/2024 by rparreno@yakchat.com<br>Modified 17/05/2024 by rparreno@yakchat.com |  |  |  |
| NJ Norma Jean<br>+19192123344                                  |        |                                                                                           |  |  |  |
| Test Group<br>3 contacts                                       | Delete | ☑ Edit Contact                                                                            |  |  |  |

2. On the right side you will see the contact visibility options for this specific contact.

|                   | Loss Marco | Who can see this contact?                   |                                               |                                                         |  |
|-------------------|------------|---------------------------------------------|-----------------------------------------------|---------------------------------------------------------|--|
| Jean Bhone        | Taylor     | Just Me<br>Only you can view this contact   | Selected inbox<br>Share contact with an inbox | S<br>Everyone<br>Share contact with all compan<br>users |  |
| +1 602 334 5566   |            | 0                                           |                                               |                                                         |  |
| E-mail Address    |            | View only<br>Other users can only view this | contact Other us                              | View and edit                                           |  |
| Jtaylor@proton.me |            |                                             |                                               |                                                         |  |
| Contact Groups    |            |                                             |                                               |                                                         |  |
| Search groups     |            |                                             |                                               |                                                         |  |
|                   |            |                                             |                                               |                                                         |  |

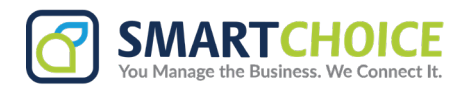

# **Just Me Contacts**

To apply this sharing capability, you may select the contact visibility section to Just me.

| ontact visibility                         |                                               |                                         |
|-------------------------------------------|-----------------------------------------------|-----------------------------------------|
| ho can see this contact?                  |                                               |                                         |
| Just Me<br>Only you can view this contact | Selected inbox<br>Share contact with an inbox | Share contact with all company<br>users |

# Selected inbox contact

To share the contact with an inbox, whilst creating a contact click **Shared inbox** and then the pull-down menu will allow you to choose which inbox the contact will be shared with.

| /ho can see this contact?                 |                                               |                                                     |
|-------------------------------------------|-----------------------------------------------|-----------------------------------------------------|
| Just Me<br>Only you can view this contact | Selected inbox<br>Share contact with an inbox | Everyone<br>Share contact with all company<br>users |
|                                           |                                               |                                                     |
| Choose an inbox<br>Accounting             |                                               | ۵<br>ب                                              |
| Choose an inbox<br>Accounting             |                                               | •                                                   |

Once you have chosen this sharing capability, you will be given the option to choose if contacts will have either of the following

- View only which means that other users will not be able to edit or delete this contact
- View and edit which will give other users permission to edit and delete this contact.

#### **Everyone contacts**

To share this contact with the whole company you can select **Everyone**.

| ontact Visibility                                   |                                               |                                                             |                                         |
|-----------------------------------------------------|-----------------------------------------------|-------------------------------------------------------------|-----------------------------------------|
| ho can see this contact?                            |                                               |                                                             |                                         |
| Just Me<br>Only you can view this contact           | Selected inbox<br>Share contact with an inbox |                                                             | Share contact with all company<br>users |
| Ø                                                   |                                               |                                                             | 1                                       |
| VIEW ONLY<br>Other users can only view this contact |                                               | VIEW AND EDIT<br>Other users can view and edit this contact |                                         |